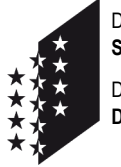

Departement für Sicherheit, Institutionen und Sport (DSIS) Dienststelle für Strassenverkehr und Schifffahrt

#### CANTON DU VALAIS KANTON WALLIS <u>Für Deutsch siehe unten</u>

# IAM - Création du compte pour CARI Garage

#### Helpdesk IAM : 027 607 31 31

Le compte IAM est personnel et vous donne l'accès sur l'application WEB **CARI Garage**. Vous trouvez cidessous les informations nécessaires pour la demande d'un compte utilisateur.

## 1. Demande du compte d'utilisateur

Cliquez sur le lien suivant: https://www.vs.ch/fr/web/vslogin

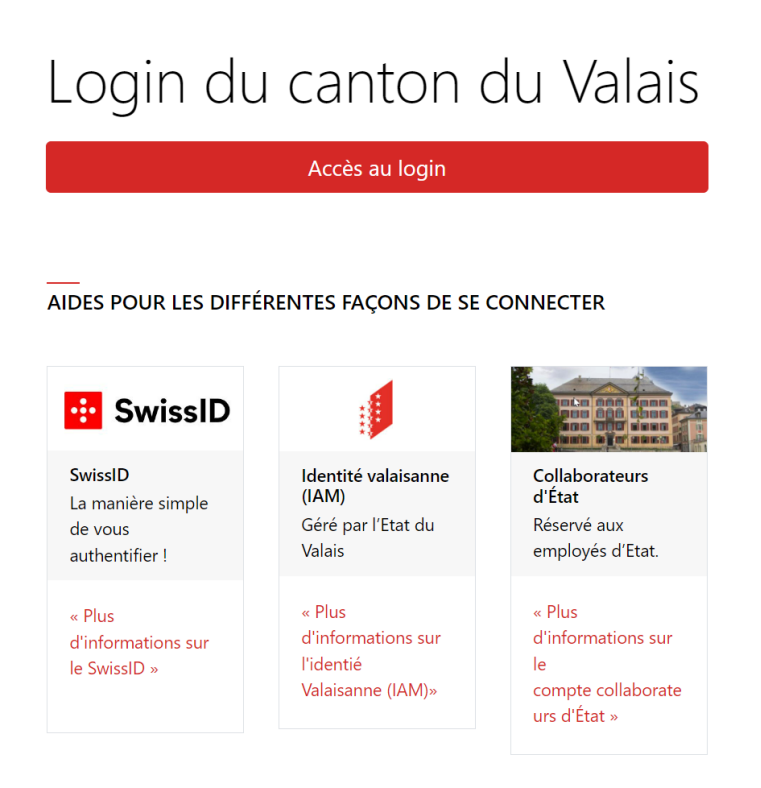

Cliquez sur le lien Identité valaisanne (IAM)

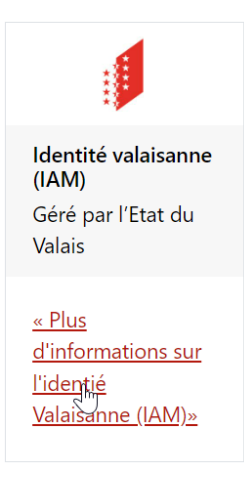

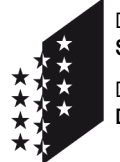

Departement für Sicherheit, Institutionen und Sport (DSIS) Dienststelle für Strassenverkehr und Schifffahrt

#### CANTON DU VALAIS KANTON WALLIS

Dans le texte, cliquez sur le lien : https://www.vs.ch/fr/group/guest/mon-compte

# Compte traditionnel « Identité valaisanne – IAM Etat du Valais »

Un compte « traditionnel » est un compte d'accès géré par l'Etat du Valais.

### Création d'un compte « traditionnel »

La création d'un compte traditionnel se fait via la page de login.

Après validation de celui-ci, un lettre recommandée vous sera envoyée avec vos données de connexion (utilisateur / mot de passe initial)

#### Sur la nouvelle page, cliquez sur le lien : Créer une identité valaisanne (IAM - Etat du Valais)

| CANTON DU VALAIS                            | DE FRITIEN                                                                                                    |
|---------------------------------------------|----------------------------------------------------------------------------------------------------|
| KANTON WALLIS                               |                                                                                                    |
| Création identité valaisanne                |                                                                                                    |
| Nom d'utilisateur (7 caractères min)        | Informations                                                                                                    |
| Adresse e-mail                              | uniquement aux prestations en ligne de l'État du Valais,<br>contrairement à une identité Swissld.<br>La procédure d'inscription est exclusivement conçue pour des |
| Langue<br>Français                          | personnes physiques.<br>Chaque identifiant étant personnel, la création d'une identité<br>valaisanne n'est pas possible pour des personnes morales.               |
| Prénom                                      |                                                                                                    |
| Nom                                         |                                                                                                    |
| Date de naissance (ji.mm.aaaa)              |                                                                                                    |
|                                             |                                                                                                    |
| Continuer<br>← Retourner à la page de login |                                                                                                    |

Remplissez les champs ci-dessous et ajoutez le code de sécurité (Captcha).

Vous avez la possibilité de choisir un nom d'utilisateur de 7 caractères minimum. (Par exemple Petermuster80) Si vous laisser ce champ libre, un nom d'utilisateur sera créé automatiquement.

En cas de succès, un courrier recommandé vous sera adressé dans les 5 jours avec toutes les informations de connexion nécessaires.

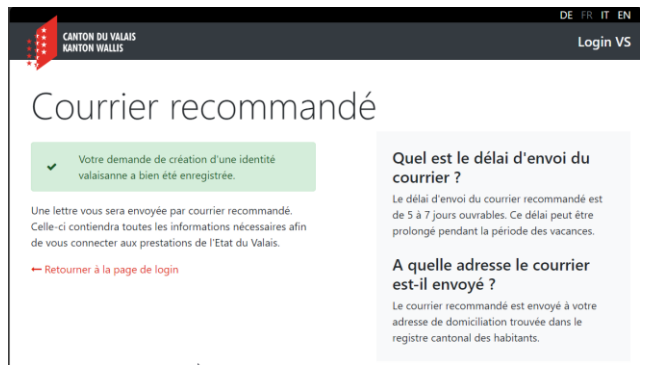

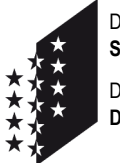

Departement für Sicherheit, Institutionen und Sport (DSIS) Dienststelle für Strassenverkehr und Schifffahrt

#### CANTON DU VALAIS KANTON WALLIS

# 2. Premier Login et configuration

Après avoir reçu les données de connexion via une lettre recommandée, vous pouvez continuer l'enregistrement via le lien suivant : <u>https://www.vs.ch/fr/web/vslogin</u>

| Login du Vala                                                               | du can <sup>:</sup><br>ais                                             | ton                                                                          |
|-----------------------------------------------------------------------------|------------------------------------------------------------------------|------------------------------------------------------------------------------|
|                                                                             | Accès au login                                                         |                                                                              |
| AIDES POUR LES I<br>CONNECTER<br>SwissID<br>La manière<br>simple de<br>vous | DIFFÉRENTES FAÇ                                                        | ONS DE SE                                                                    |
| authentifier<br>!                                                           | l'Etat du<br>Valais                                                    | d'Etat.                                                                      |
| « Plus<br>d'informati<br>ons sur le<br>SwissID »                            | « Plus<br>d'informati<br>ons sur<br>l'identié<br>Valaisanne (<br>IAM)» | « Plus<br>d'informati<br>ons sur le<br>compte coll<br>aborateurs<br>d'État » |

Cliquez sur le bouton rouge Accès au login.

Tapez ensuite le nom d'utilisateur et mot de passe dans les champs.

| CANTON DU VALAIS                                                                                                    |                                                                                                    |
|----------------------------------------------------------------------------------------------------|----------------------------------------------------------------------------------------------------|
| Connexion avec SwissID<br>Connexion avec SwissID<br>Udentité valaisanne (IAM) ou compte interne<br>Nom d'utilisateur<br>Mot de passe<br>Se connecter<br>Yous avez oublié votre nom d'utilisateur ?<br>Yous avez oublié votre mot de passe ?<br>Créer une identité valaisanne (IAM - Etat du Valais) | Plus rapide, plus sûr         L'Etat du Valais respecte vos informations personnelles et vous fournit des moyens de connexion efficaces et éprouvés.         Nouveau - SwissID         Optez pour un login SwissID afin de vous simplifier l'accès aux différentes prestations en ligne de l'Etat du Valais ainsi qu'aux services d'autres prestatires.         Vous trouverez plus d'informations sur le site de SwissID.         Pour la création d'un nouveau compte, cliquez sur le lien "Connexion avec SwissID". |

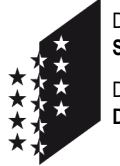

Departement für Sicherheit, Institutionen und Sport (DSIS) Dienststelle für Strassenverkehr und Schifffahrt

#### CANTON DU VALAIS KANTON WALLIS

Une fois connecté, votre nom et prénom apparaissent dans le haut de la page tout à droite. Si vous cliquez dessus, un menu apparaît. Pour changer votre mot de passe, vous pouvez cliquer sur Gérer mon compte.

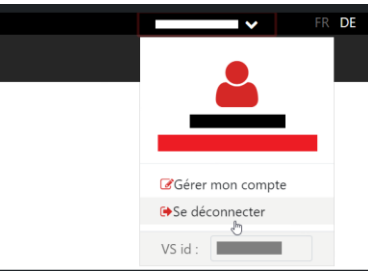

Dans la fenêtre, vous avez la section Mot de passe. Cliquez sur le bouton rouge Modifier.

| Mot de passe          |  |
|-----------------------|--|
| Dernière modification |  |
| C Modifier            |  |

Choisissez un mot de passe selon les conditions indiquées et vous validez en cliquant sur le bouton Soumettre.

|                                                                 | _        | DE FR IT EN                                                                                              |
|-----------------------------------------------------------------|----------|----------------------------------------------------------------------------------------------------|
| CANTON DU VALAIS<br>KANTON WALLIS                               |          | Login VS                                                                                                 |
| Changement du                                                   | m        | ot de passe                                                                                              |
| Vous devez changer votre mot de passe pou activer votre compte. | ur       | Conditions du mot de passe<br>Votre mot de passe doit contenir au<br>minimum 10 caractères.              |
| Nouveau mot de passe                                            | <b>I</b> | Il doit contenir 3 des 4 éléments<br>suivants :                                                          |
| Confirmation                                                    |          | <ul><li>au moins un caractère majuscule</li><li>au moins un caractère minuscule</li></ul>                |
|                                                                 | Ø)       | <ul> <li>au moins un caractère numérique</li> <li>au moins un caractère spécial \$@!%*#?&amp;</li> </ul> |
| Soumettre                                                       |          | Mot de passe fort                                                                                        |
| ← Retourner à la page de login                                  |          |                                                                                                    |

Ensuite vous devez enregistrer votre adresse E-Mail et la confirmer. Ceci est important pour récupérer vos données de compte en cas d'oubli du nom d'utilisateur ou mot de passe.

| Adresse e-mail |  |  |  |
|----------------|--|--|--|
| Adresse e-mail |  |  |  |
|                |  |  |  |

Puis vous devez saisir votre numéro de natel et le confirmer.

| Téléphone mobile |  |
|------------------|--|
| Téléphone mobile |  |

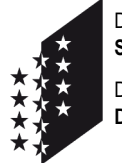

Departement für Sicherheit, Institutionen und Sport (DSIS) Dienststelle für Strassenverkehr und Schifffahrt

#### CANTON DU VALAIS KANTON WALLIS

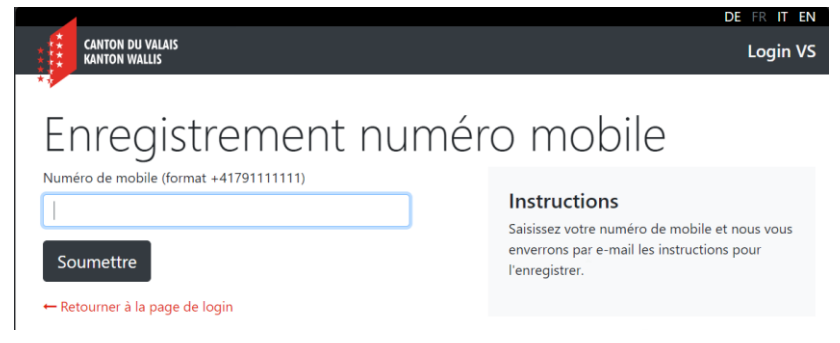

Et dernière étape, vous recevez un code via sms. Insérer-le dans les champs prévus pour et cliquer sur le bouton Soumettre.

|                                                                                                    | DE FR IT EN                                                                          |
|----------------------------------------------------------------------------------------------------|--------------------------------------------------------------------------------------|
| CANTON DU VALAIS                                                                                   | Login VS                                                                             |
| Authentification SMS<br>Code reçu par SMS<br>461867<br>Soumettre<br>← Retourner à la page de login | <b>Instructions</b><br>Saisissez le code SMS que vous avez reçu sur<br>votre mobile. |

L'enregistrement est terminé.

Pour avoir accès à une application, vous devez faire la demande d'« ajout de ressource ». Dans notre cas **« Cari Garage »**. Il faut cliquer sur le bouton rouge Soumettre de la section Invitation de la page Gestion de mon compte.

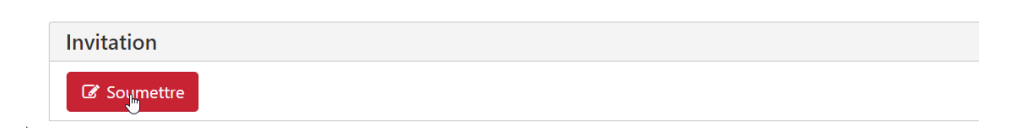

Ensuite vous devez insérer le code d'invitation Cari15Garagiste et cliquer sur le bouton rouge Soumettre.

|                                   |                                                              |                                                                  | DE FR IT EN |
|-----------------------------------|--------------------------------------------------------------|------------------------------------------------------------------|-------------|
| CANTON DU VALAIS<br>KANTON WALLIS | GESTION DE MON COMPTE                                        |                                                                  |             |
| Gestion de mon co                 | npte > Invitation                                            |                                                                  |             |
|                                   |                                                              |                                                                  | ~           |
| 1 Information Wenn S              | e einen Einladungscode haben, geben Sie ihn bitte ein, um ih | n zu aktivieren. Es wird eine Anfrage an den Administrator geste | ellt. 🗖     |
| Code d'invitation                 | Cari15Garagiste                                              |                                                                  |             |
| ✓ Soumetine × Ann                 | uler                                                         |                                                                  |             |

Une confirmation par mail vous sera envoyée dès que votre compte sera activé dans CARI Garage.

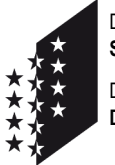

Departement für Sicherheit, Institutionen und Sport (DSIS) Dienststelle für Strassenverkehr und Schifffahrt

#### CANTON DU VALAIS KANTON WALLIS

## 3. Login

En cliquant sur le lien suivant, vous arrivez sur la page principale pour vous annoncer dans CARI Garage : <u>https://www.vs.ch/group/guest/prestations</u>

Cliquer sur le lien suivant Cari Garage dans la section Circulation routière et navigation :

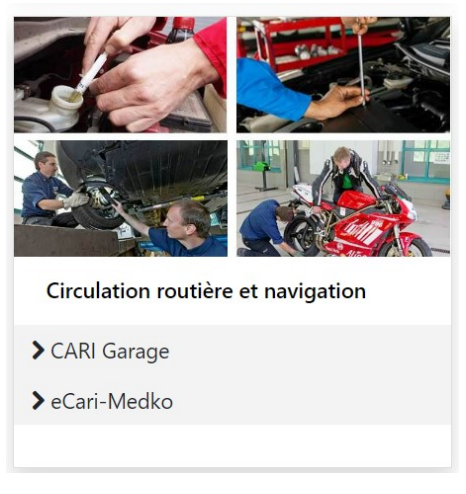

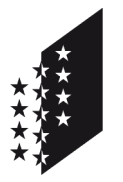

CANTON DU VALAIS KANTON WALLIS Département de la sécurité, des institutions et du sport (DSIS) Service de la circulation routière et de la navigation

Departement für Sicherheit, Institutionen und Sport (DSIS) Dienststelle für Strassenverkehr und Schifffahrt

# IAM-Benutzerkonto für CARI Garage erstellen

#### Helpdesk IAM : 027 607 31 31

Das IAM-Benutzerkonto ist persönlich und erlaubt Ihnen den Zugriff auf die Webanwendung. Die nötigen Informationen zur Beantragung dieses Benutzerkontos finden Sie unten.

## 1. Benutzerkonto beantragen

Gehen Sie zunächst auf folgenden Link: IAM Anmeldung

#### Login des Kantons Wallis Einige Applikationen des Staates Wallis erfordern ein starkes Login Zum Login WEGLEITUNG FÜR DIE UNTERSCHIEDLICHEN MÖGLICHKEITEN SICH **EINZLOGGEN** 💀 SwissID SwissID Walliser Identität Mitarbeiter des (IAM) Kantons Der einfachste Vom Staat Wallis Weg, sich zu Reserviert für verwaltetes Konto Mitarbeiter der authentifizieren! Regierung "Mehr "Mehr Informationen zur "Mehr Informationen zur Walliser Identität" Informationen zum SwissID" Staatsangestelltenk onto" Klicken Sie auf Walliser Identität (IAM)

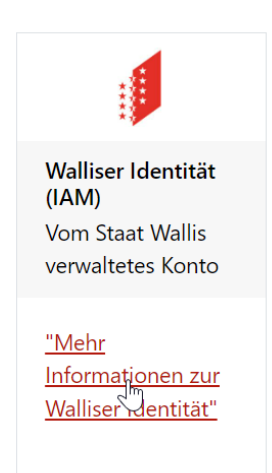

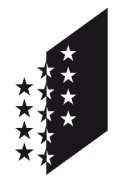

Departement für Sicherheit, Institutionen und Sport (DSIS) Dienststelle für Strassenverkehr und Schifffahrt

#### CANTON DU VALAIS KANTON WALLIS

Klicken Sie im Text auf den Link: https://www.vs.ch/de/web/vslogin

# Traditionelles Konto "Walliser Identität - IAM Kanton Wallis"

Ein "traditionelles" Konto ist ein Zugangskonto, das vom Staat Wallis verwaltet wird.

#### Erstellung eines "traditionellen" Kontos

Die Erstellung eines traditionellen Kontos erfolgt über das die Login-Reite

Nach der Validierung wird Ihnen ein Einschreiben mit Ihren Zugangsdaten (Benutzer / Initialpasswort) zugesandt.

#### Klicken Sie auf der neuen Seite auf den Link: Eine Walliser Identität schaffen (IAM - Staat Wallis)

|                                   | DE FR IT EN                                                                                                    |
|-----------------------------------|----------------------------------------------------------------------------------------------------|
| CANTON DU VALAIS<br>KANTON WALLIS | Login VS                                                                                                    |
| *                                 |                                                                                                    |
| Ertellung Walliser Identitä       | t                                                                                                    |
| Benutzername(7 Zeichen min)       |                                                                                                    |
|                                   | Anweisungen                                                                                                    |
| E-Mail-Adresse                    | Die Ersteilung einer Walliser Genutität erlaubt innen im Gegensatz<br>zu einer Swissid Identität nur den Zugang von Online-Diensten<br>des Staates Wallis.<br>Das Registrierungsverfahren ist ausschließlich für natürliche |
| Sprache                           | Personen bestimmt.<br>Da jede Kennung nersönlich ist, ist die Erstellung einer Walliser                                                                                                    |
| Deutsch                           | Identität für juristische Personen nicht möglich.                                                                                                    |
| Vorname                           |                                                                                                    |
| Nachname                          |                                                                                                    |
| Geburtsdatum (TT.MM.JJJJ)         |                                                                                                    |
|                                   |                                                                                                    |
| Weiter                            |                                                                                                    |
| ← Zurück zur Login Seite          |                                                                                                    |

Füllen Sie die untenstehenden Felder aus.

Es besteht die Möglichkeit, seinen eigenen Benutzernamen auszuwählen (z.B. Petermuster) Wenn Sie dieses Feld freilassen, wird automatisch ein Benutzername erstellt.

Bei Erfolg wird Ihnen ein eingeschriebener Brief mit den nötigen Verbindungsdaten innerhalb den nächsten 5 Tagen zugestellt.

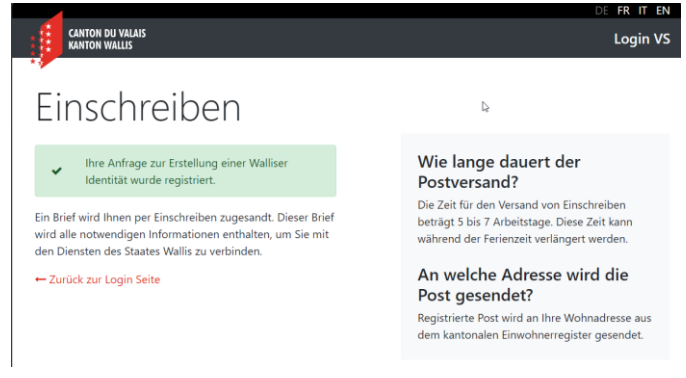

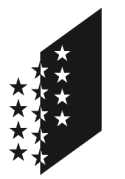

Departement für Sicherheit, Institutionen und Sport (DSIS) Dienststelle für Strassenverkehr und Schifffahrt

#### CANTON DU VALAIS KANTON WALLIS

# 2. Erstes Login und Konfiguration

Nachdem Sie Ihr IAM-Benutzer Daten durch einen eingeschriebenen Brief erhalten haben, müssen Sie die Registrierung auf folgenden Link weiterführen: <u>https://www.vs.ch/de/web/vslogin</u>

| Login<br>Wallis                                               | des Ka                                                             | ntons                                                |
|---------------------------------------------------------------|--------------------------------------------------------------------|------------------------------------------------------|
| Einige Applikatione<br>starkes Login                          | en des Staates Wall                                                | is erfordern ein                                     |
|                                                               | Zum Login                                                          |                                                      |
| WEGLEITUNG FÜ<br>MÖGLICHKEITEN<br>SwissID<br>Der<br>einfactes | R DIE UNTERSCH<br>SICH EINZLOGGI<br>Walliser<br>Identität<br>(IAM) | IEDLICHEN<br>EN<br>Mitarbeiter<br>des<br>Kantons     |
| Weg sich                                                      |                                                                    |                                                      |
| zu<br>authentifizi<br>eren!                                   | Vom Staat<br>Wallis<br>verwaltetes<br>Konto                        | Reserviert<br>für<br>Mitarbeiter<br>der<br>Regierung |

Klicken Sie auf die rote Schaltfläche Zum Login.

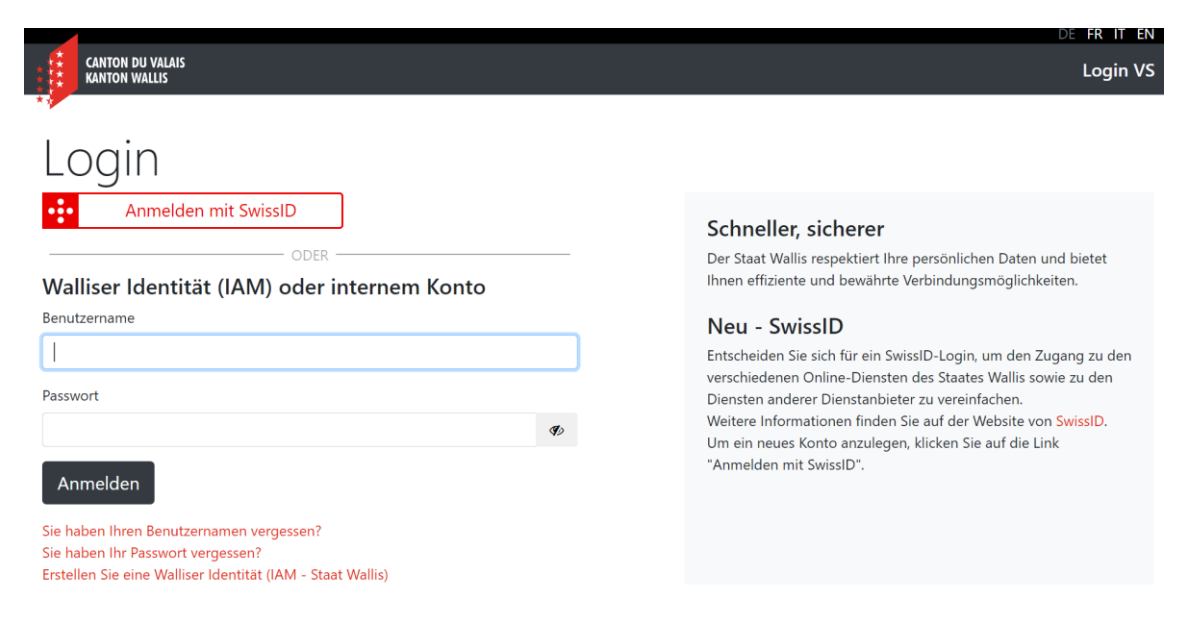

Eingabe des Benutzernamens und des Passwortes gemäss Schreiben.

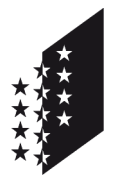

Departement für Sicherheit, Institutionen und Sport (DSIS) Dienststelle für Strassenverkehr und Schifffahrt

#### CANTON DU VALAIS KANTON WALLIS

Wenn Sie sich eingeloggt haben, erscheinen Ihr Vor- und Nachname ganz rechts oben auf der Seite. Wenn Sie darauf klicken, erscheint ein Menü. Um Ihr Passwort zu ändern, können Sie auf Mein Konto verwalten klicken.

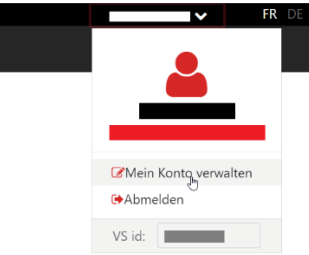

In dem Windows haben Sie den Abschnitt Passwort. Klicken Sie auf die rote Schaltfläche Ändern.

| Passwort        |  |
|-----------------|--|
| Letzte Änderung |  |

Wählen Sie ein Passwort gemäss den angegebenen Bedingungen.

|                                                             | de FR it en                                                                                                    |
|-------------------------------------------------------------|----------------------------------------------------------------------------------------------------|
| CANTON DU VALAIS<br>KANTON WALLIS                           | Login VS                                                                                                    |
| Passwordänderung                                            |                                                                                                    |
| Sie müssen Ihr Passwort ändern, um Ihr Konto zu aktivieren. | Passwortbedingungen Ihr Passwort muss mindestens 10 Zeichen                                                                                                    |
| Neues Passwort                                              | enthalten.<br>Es muss 3 der folgenden 4 Elemente<br>enthalten:                                                                                                    |
| Bestätigung                                                 | <ul> <li>mindestens ein Großbuchstabe</li> <li>mindestens ein Kleinbuchstabe</li> <li>mindestens eine Ziffer</li> <li>mindestens ein Sonderzeichen \$@1%*#28</li> </ul> |
| Absenden<br>← Zurück zur Login Seite                        | Mittleres Passwort                                                                                                    |
| Curuck zur Login seite                                      |                                                                                                    |

Sie sollen Ihre E-Mail-Adresse eingeben und bestätigen. Das ist wichtig, um Ihre Kontodaten wiederherzustellen, falls Sie Ihren Benutzernamen oder Ihr Passwort vergessen haben.

| E-Mail Adresse |  |  |  |
|----------------|--|--|--|
| E-Mail Adresse |  |  |  |

Sie sollen dann Ihre Mobiltelefonnummer eingeben und bestätigen.

| Mobiltelefon |  |
|--------------|--|
| Mobiltelefon |  |
| 🕼 Ändern     |  |

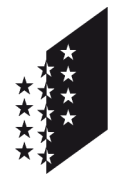

Departement für Sicherheit, Institutionen und Sport (DSIS) Dienststelle für Strassenverkehr und Schifffahrt

#### CANTON DU VALAIS KANTON WALLIS

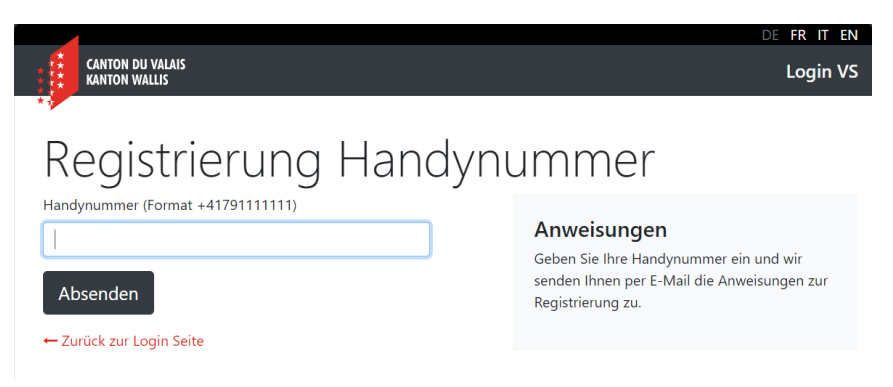

Anschliessend erhalten Sie einen Code per SMS. Geben Sie ihn in die dafür vorgesehenen Felder ein und klicken Sie auf die Schaltfläche Absenden.

|                                                                                                | DE FR IT EN                                                                                  |
|------------------------------------------------------------------------------------------------|----------------------------------------------------------------------------------------------|
| CANTON DU VALAIS<br>KANTON WALLIS                                                              | Login VS                                                                                     |
| SMS-Authentifizier<br>Code per SMS empfangen<br>278440<br>Absenden<br>- Zurück zur Login Seite | UNG<br>Anweisungen<br>Geben Sie den SMS-Code ein, den Sie auf<br>Ihrem Handy erhalten haben. |

Die Registrierung ist abgeschlossen.

Um Zugriff auf eine Anwendung zu erhalten, müssen Sie einen Antrag auf "Hinzufügen einer Ressource" stellen. In unserem Fall "**Cari Garage**". Die Informationen dazu finden Sie auf der nächsten Seite.

Um einen Antrag auf Zugang zur **Cari Garage**-Ressource zu stellen, müssen Sie auf der Seite Mein Konto verwalten im Abschnitt Einladung auf die rote Schaltfläche Absenden klicken.

| Einladung  |  |  |  |
|------------|--|--|--|
| C Absunden |  |  |  |

Dann sollen Sie den Einladungscode **Cari15Garagiste** einfügen und auf die rote Schaltfläche Absenden klicken.

|                           | DE FR IT EN                                                                                                    |
|---------------------------|----------------------------------------------------------------------------------------------------|
| CANTON DU VALAIS          | VERWALTUNG MEINES KONTOS                                                                                                    |
| Verwaltung meine          | s Kontos 👌 Einladung                                                                                                    |
|                           |                                                                                                    |
| <b>1 Information</b> Wenn | Sie einen Einladungscode haben, geben Sie ihn bitte ein, um ihn zu aktivieren. Es wird eine Anfrage an den Administrator gestellt. 🔭 🐥 |
| Einladungscode            | Cari 15 Garagiste                                                                                                    |
|                           |                                                                                                    |

Eine Bestätigung per E-Mail wird Ihnen gesendet, sobald Ihr Konto in CARI Garage aktiviert wurde.

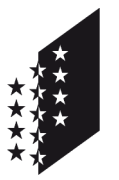

Departement für Sicherheit, Institutionen und Sport (DSIS) Dienststelle für Strassenverkehr und Schifffahrt

#### CANTON DU VALAIS KANTON WALLIS

## 3. Login

Mit dem folgenden Link erreichen Sie das Hauptanmeldefenster benötigen: <u>https://www.vs.ch/group/guest/prestations</u>

Klicken Sie auf folgendem Link : CARI Garage

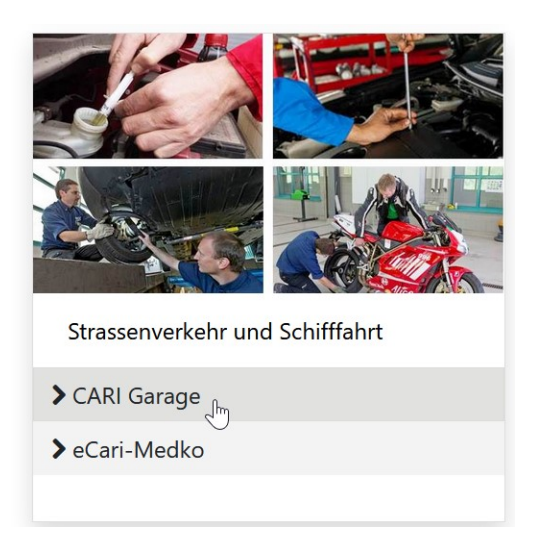